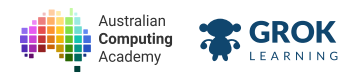

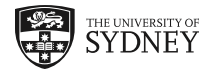

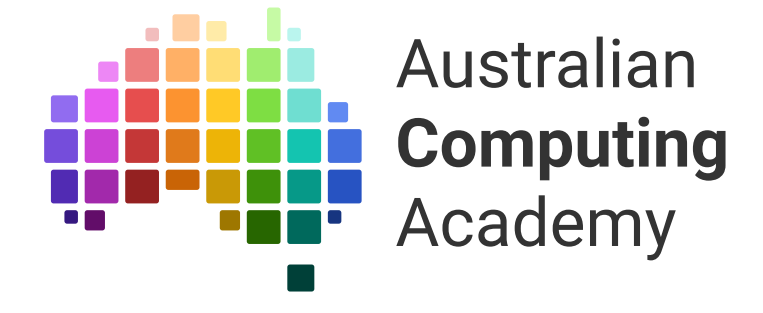

# DT Mini Challenge Intro to micro:bit (Blockly)

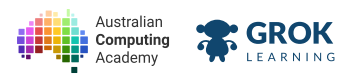

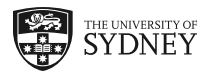

- 1. Displaying images and text
- 2. Buttons and gestures

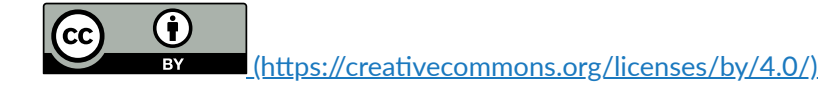

The Australian Digital Technologies Challenges is an initiative of, and funded by the <u>Australian Government Department of Education and Training</u> (<u>https://www.education.gov.au/</u>).

© Australian Government Department of Education and Training.

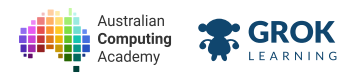

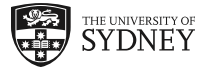

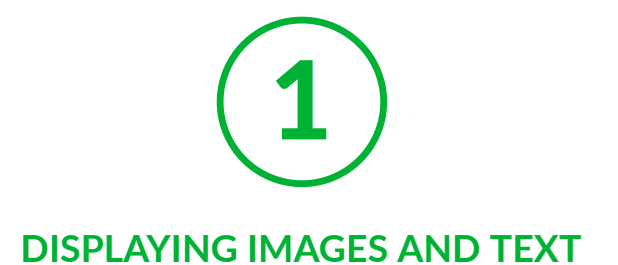

## 1.1. Getting started

## 1.1.1. BBC micro:bit

The <u>BBC micro:bit (https://www.microbit.co.uk/)</u> is a tiny computer. You can program it with blocks .

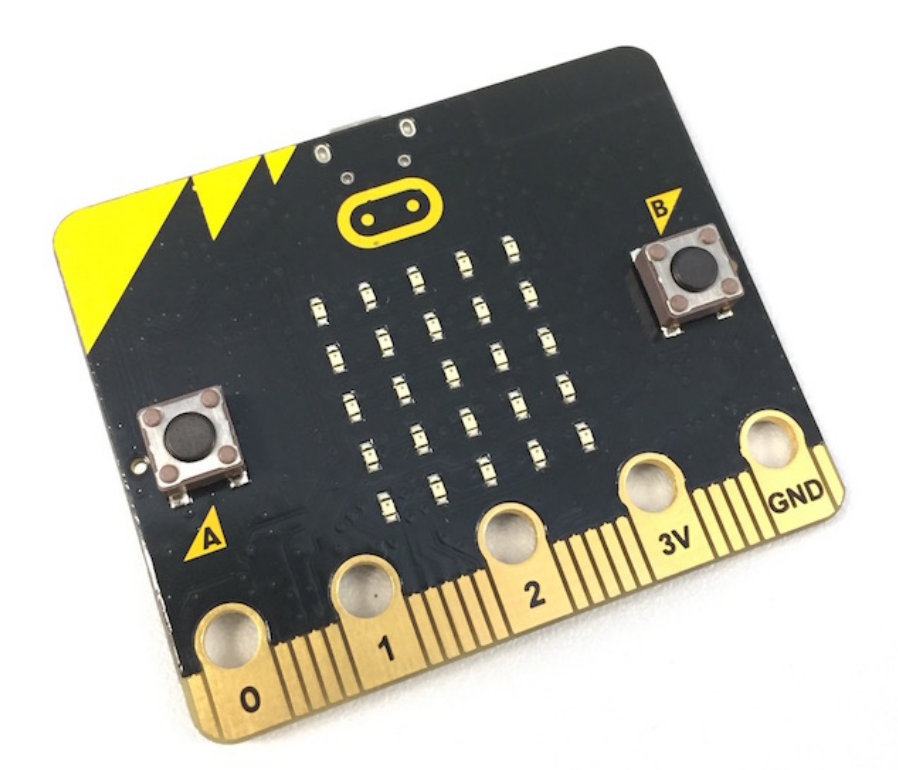

The micro:bit has:

- 5 x 5 LEDs (light emitting diodes)
- two buttons (A and B)
- an accelerometer (to know which way is up)
- a magnetometer (like a compass)
- a temperature sensor
- Bluetooth (to talk to other micro:bits and phones)
- pins (gold pads along the bottom) to connect to robots and electronics!

#### **Q** If you don't have a real micro:bit...

You can still do this course. We have a simulator which works like a real micro:bit.

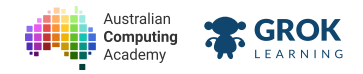

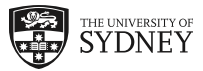

## 1.1.2. Hello, micro:bit!

Let's run a program on the micro:bit!

- ag the image block into the hole in the show block.
- ck ► to run the program. It shows a happy face!

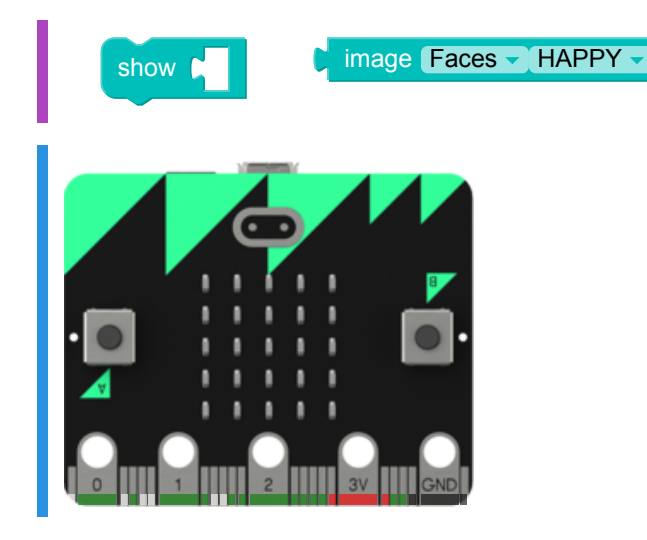

## 1.1.3. Change the face!

Let's make a different image display! ag the image block into the hole in the show block. ange the image to anything other than HAPPY Run it to show your image!

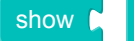

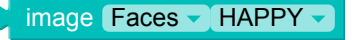

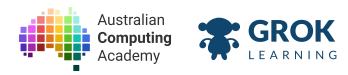

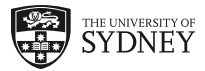

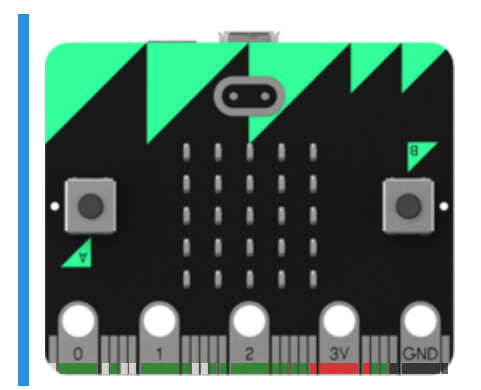

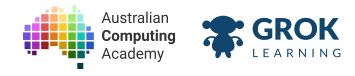

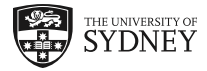

## 1.1.4. Problem: Happy micro:bit!

Make your own micro:bit program to show a happy face.

n the blocks in the problem editor together.

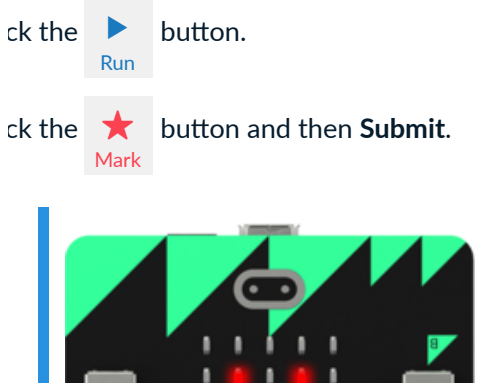

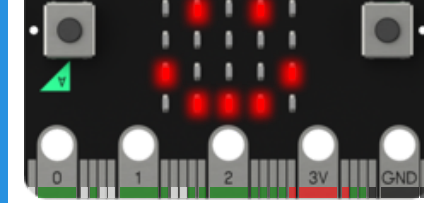

### You'll need

program.blockly

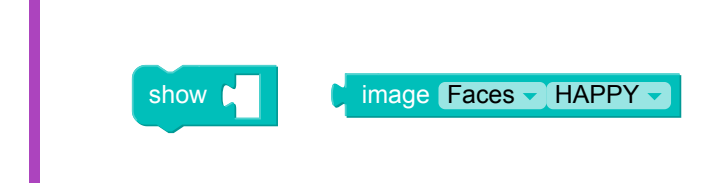

- □ Testing that the display is showing a happy face.
- Congratulations, you've written your first micro:bit program!

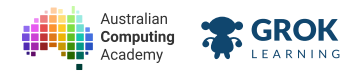

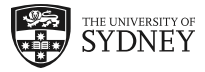

## 1.1.5. Problem: Your own Virtual Pet!

Let's create a virtual pet rabbit!

ck on **micro:bit** and drag the **show** block into the workspace.

nnect the blocks to complete the program.

and 🗙 your program.

Your virtual pet will look like this (click ► to play it):

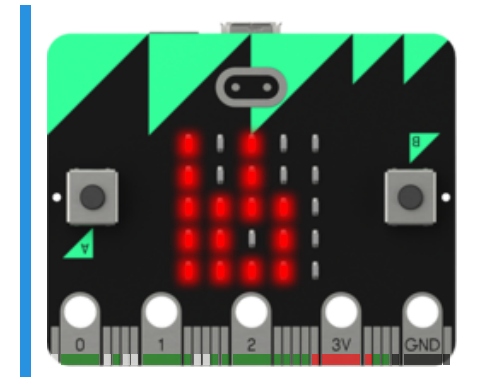

#### You'll need

program.blockly

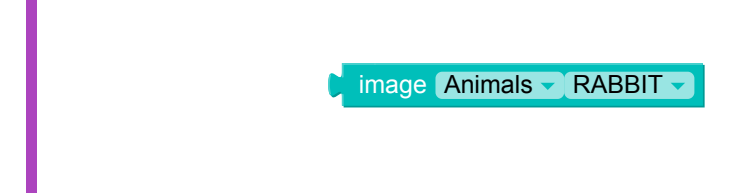

- □ Testing that the display is showing a rabbit face.
- Awesome! You've made your virtual pet! 5

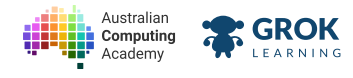

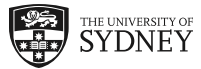

## 1.1.6. Downloading

If you have a micro:bit you can see your program in real life!

- 1. Click the button. You will get a .hex file.
- 2. Plug your micro:bit into your computer using the USB cable.
- 3. Your micro:bit will show up in your list of files in your directory
- 4. Drag the .hex from the downloads folder onto the micro:bit.
- 5. Watch the yellow light on the micro:bit flash for a few seconds.
- 6. See your program on the micro:bit!

We have more detailed instructions with pictures (https://medium.com/p/b89fbbac2552) on our blog.

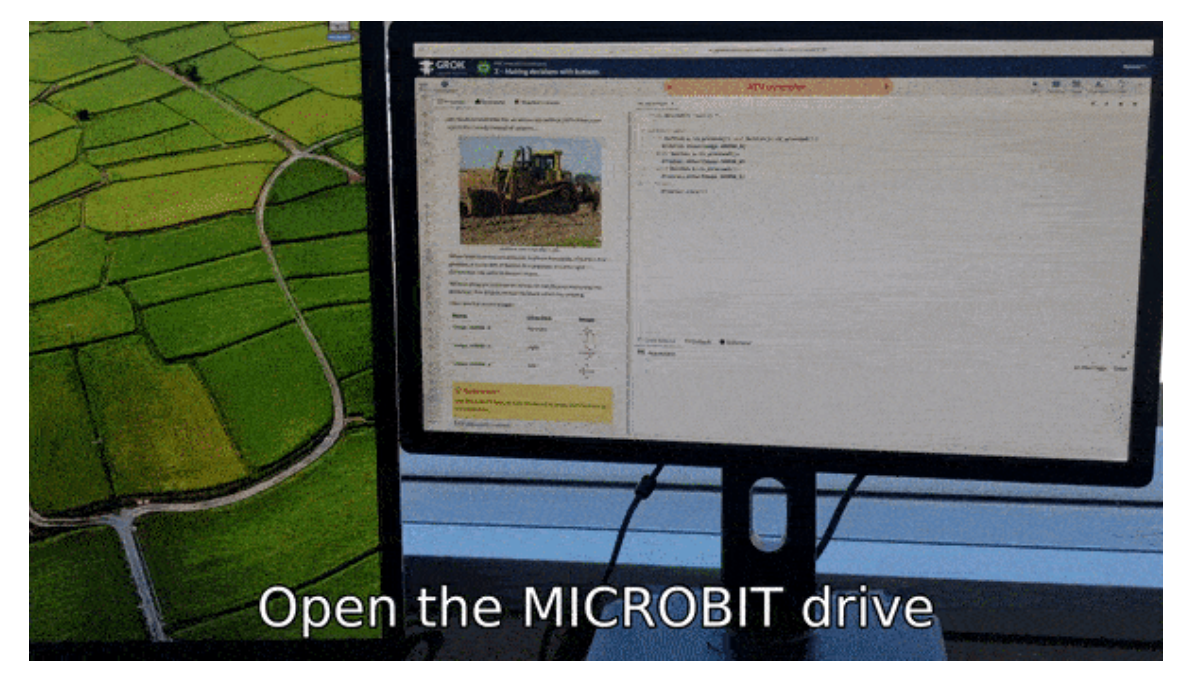

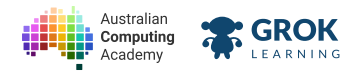

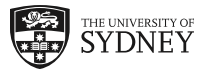

## 1.2. Writing micro:bit programs

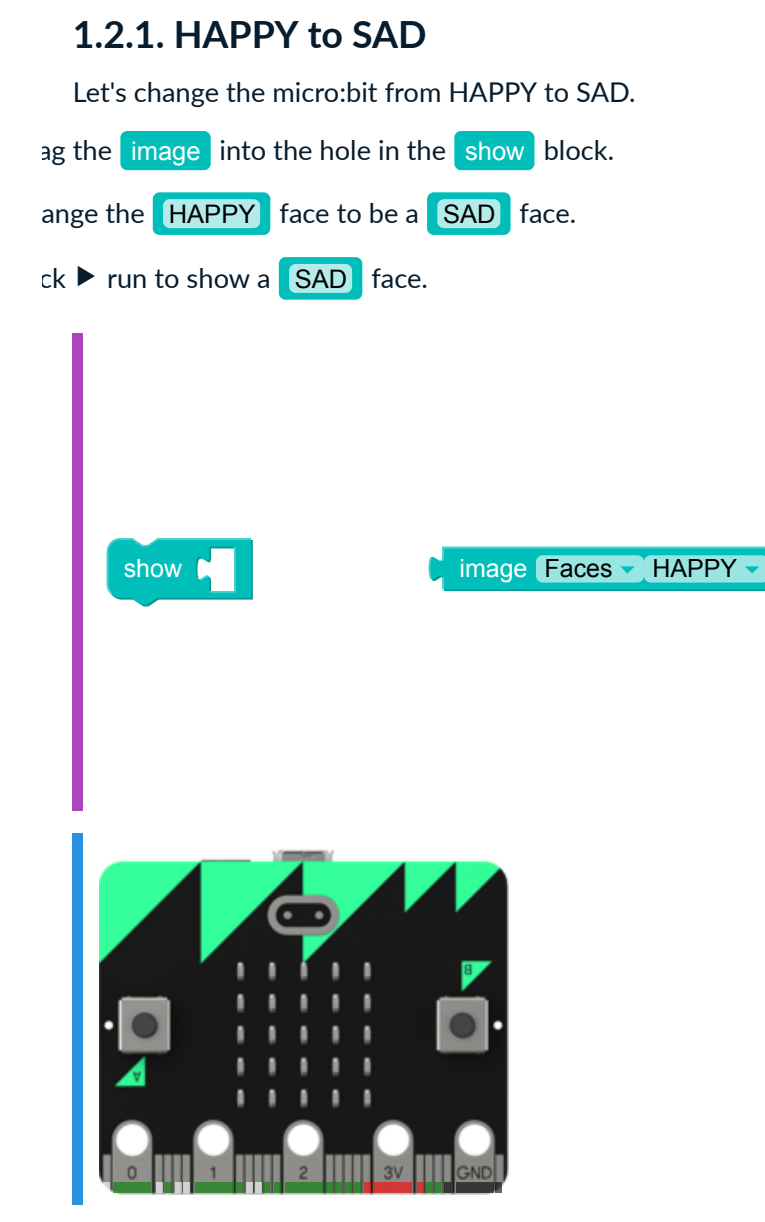

Click  $\blacklozenge$  to go back to the old program.

#### **Q** Play with the examples!

You can change every example and see new programs!

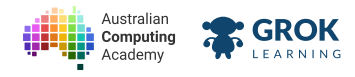

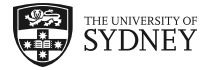

## 1.2.2. Problem: From micro:bit with love

Let's make a micro:bit Mother's Day card!

ag the show block into the workspace.

n the blocks together.

oose the Symbols (HEART)

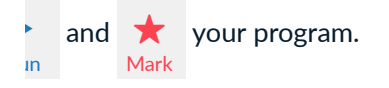

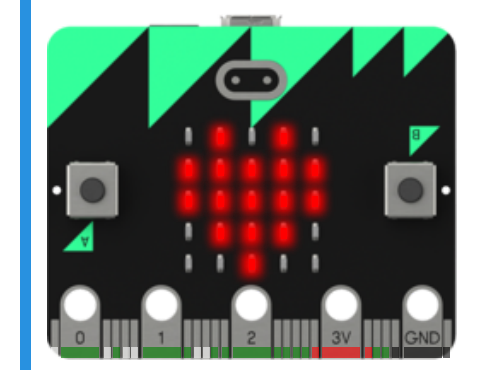

#### You'll need

program.blockly

image Animals - BUTTERFLY -

- □ Testing that the display is showing a heart.
- Congratulations, what a great gift!!

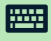

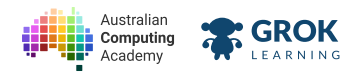

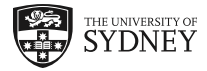

## 1.2.3. All the animals!

Let's pick a pet!

ag the image block into the show block.

oose Animals from the Faces dropdown.

k your favourite animal and then run your code!

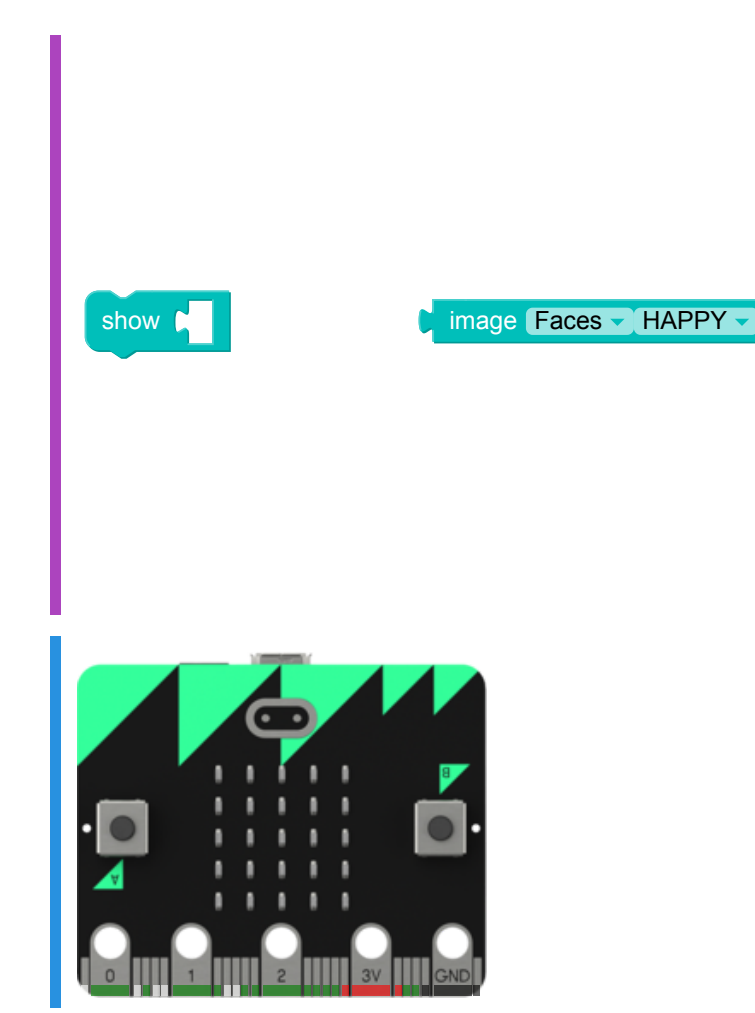

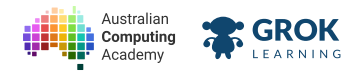

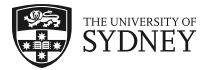

## 1.2.4. Problem: Pick a pet!

You're ready to choose your own pet now!

t the show and image blocks and connect them.

oose your favourite pet. It can be any animal.

n your program and mark it!

Here's a pet snake example:

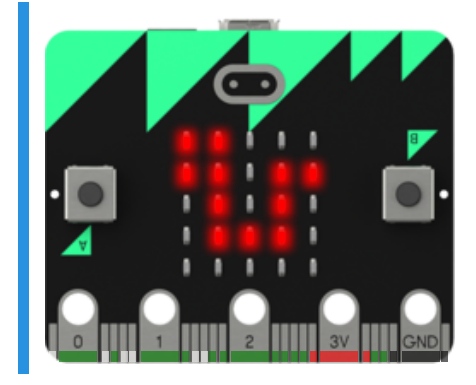

#### You'll need

program.blockly

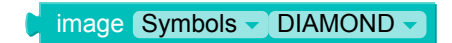

- □ Testing that the display is showing one of the seven pets.
- U Well done, you've made your own virtual pet!

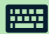

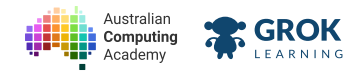

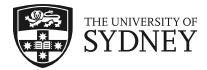

## 1.3. Animation

### 1.3.1. Ducks in a row

How do we show two images?

ck ► run.

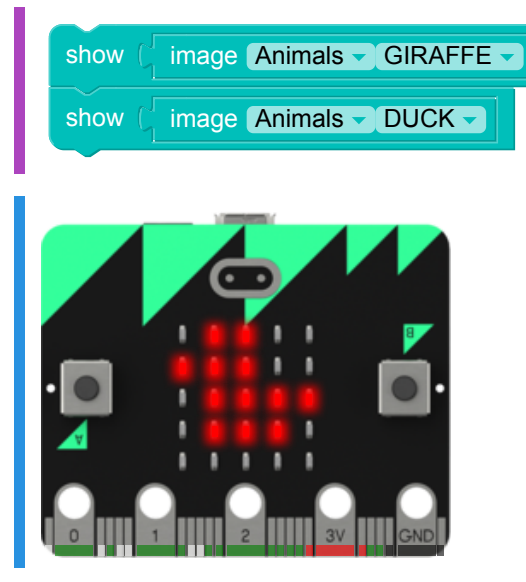

Uh oh! We only see a duck!

The micro:bit is *really* fast. It shows the giraffe too fast for us to see.

## 1.3.2. The sleep block

We can stop the micro:bit going too fast using sleep .

ck ▶ run.

e giraffe appears for 2 seconds. Then the duck appears.

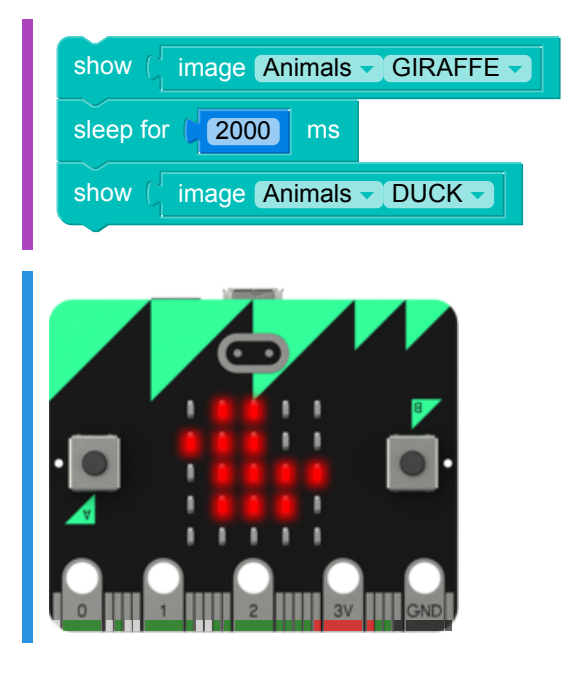

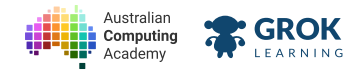

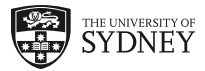

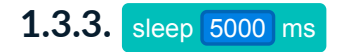

We can sleep for different lengths of time.

The example below shows the giraffe for 5 seconds.

ange sleep 5000 ms to sleep 1000 ms.

ck ► run the example below. The giraffe appears for only **one second** now!

| show ( image Animals - GIRAFFE - |
|----------------------------------|
| sleep for (5000) ms              |
| show ( image Animals - DUCK -    |
|                                  |
|                                  |
|                                  |
| • 💽 👎 🖬 👘 •                      |
|                                  |
|                                  |

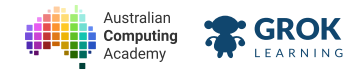

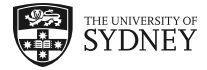

## 1.3.4. Problem: Pulling faces

Your micro:bit is a bit meh. Make it a bit silly! Write a program to show a MEH face for **one second**, then show a SILLY face.

ag the blocks you need from the workspace.

ect the correct faces.

oose the correct sleep amount.

n the blocks together.

Here's an example:

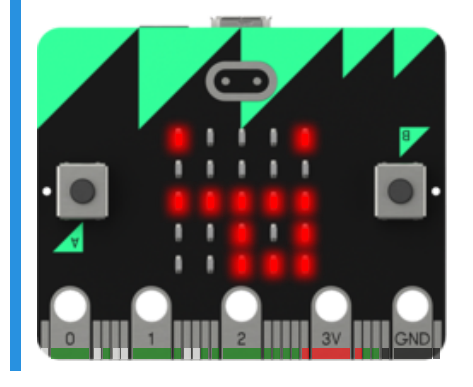

**Sleep for milliseconds** 

You need to use sleep 1000 ms to sleep for one second.

- □ Testing that the display starts with a meh face.
- □ Testing that the meh face is still on the screen less than 1 second later.
- □ Testing that the display changes to a silly face after 1 second.
- □ Testing that the silly face stays on the display for 1.5 seconds.
- Congratulations!!

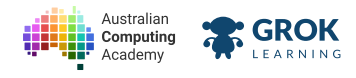

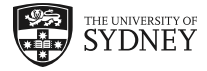

## 1.3.5. More images!

We can show as many images as we like!

 $ck \triangleright run the example below.$ 

You can see three different diamonds! oose three new image blocks that tell a story.

play your story!

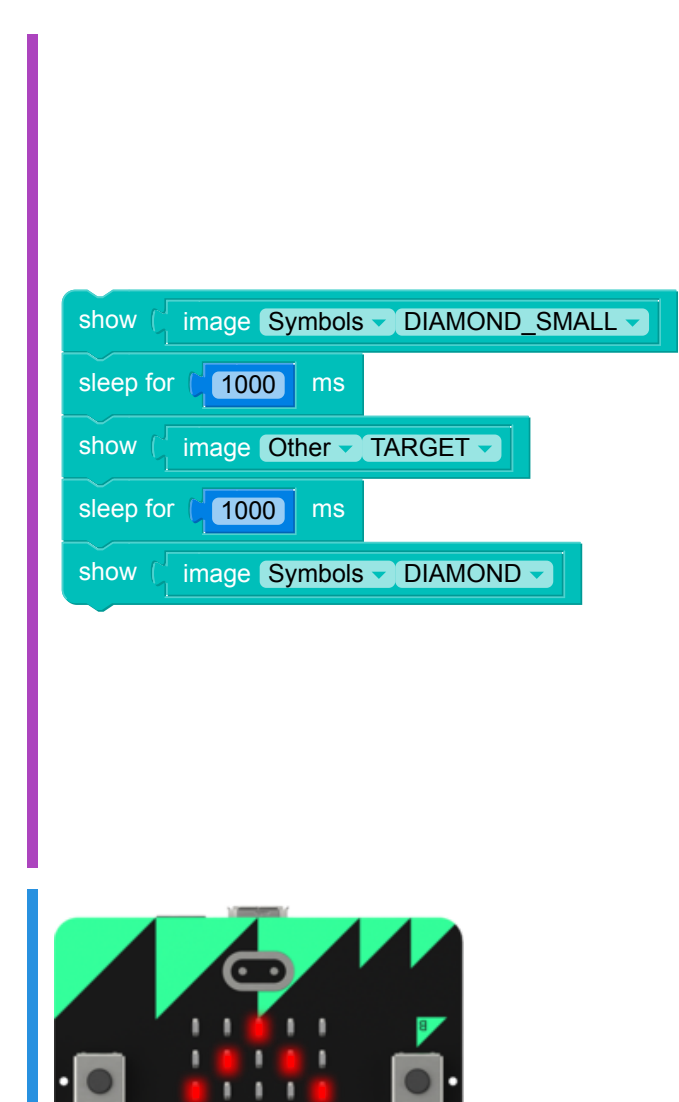

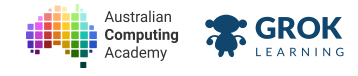

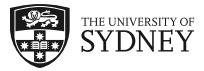

### 1.3.6. Problem: Virtual cocoon

Anything is possible with a virtual pet. Transform your virtual snake into a virtual butterfly!

- First show a SNAKE for 2 seconds.
- Then **show** a **DIAMOND\_SMALL** for **3 seconds**.
- Lastly show a BUTTERFLY.

ag in the right number of show and image blocks into the workspace.

ag in the right number of sleep blocks.

ect the required images.

t the sleep time so the delay between the images is correct.

nnect all the blocks together.

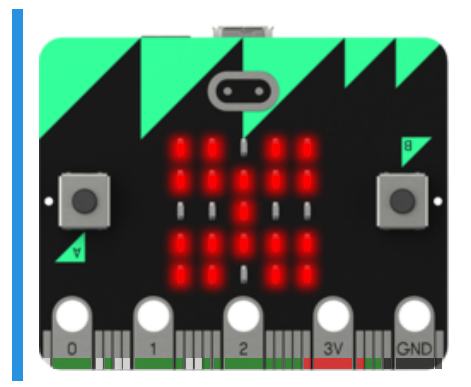

#### **Sleep for milliseconds**

To sleep for a number of seconds just add three zeros! For example:

sleep 4000 ms will sleep for **4 seconds** 

sleep 6000 ms will sleep for 6 seconds.

sleep 13000 ms will sleep for 13 seconds.

#### You'll need

program.py

#### Testing

- □ Testing that the display starts with a snake.
- □ Testing that the snake is still on the screen less than 2 seconds later.
- □ Testing that the display changes to a small diamond after 2 seconds.
- □ Testing that the small diamond stays on the display for 3 seconds.
- □ Testing that the display changes to a butterfly after 3 seconds.
- Congratulations! You turned the snake into a butterfly!

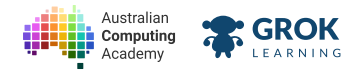

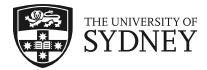

## 1.4. Letters and words

## 1.4.1. Scrolling letters and words

We can use scroll to show letters.

run the example.

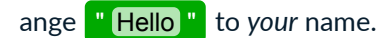

run the example again to scroll your name across the micro:bit!

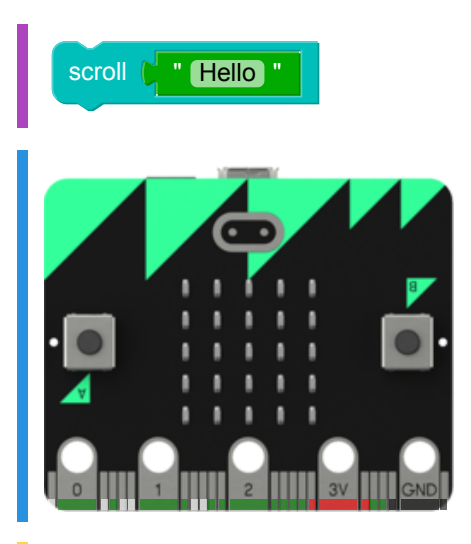

**A string of letters** The green block is called a **string**.

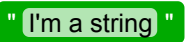

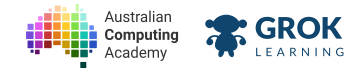

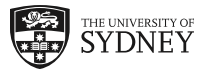

## 1.4.2. Problem: I 🎔 micro:bit

Show how much you like the micro:bit! Display I • micro:bit on the LEDs in the following way:

oll "**1**" on the micro:bit.

ow a **HEART** for **1 second**.

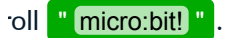

You already have the all the blocks. Remember 🗙 your program!

Your program should look like this:

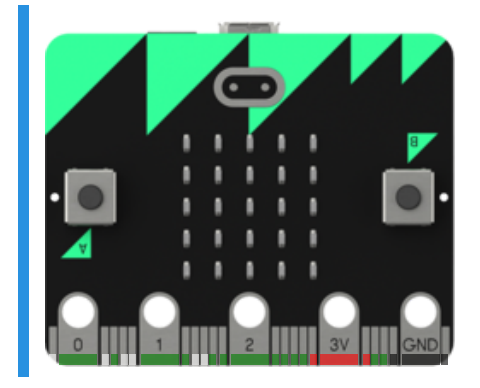

#### You'll need

program.blockly

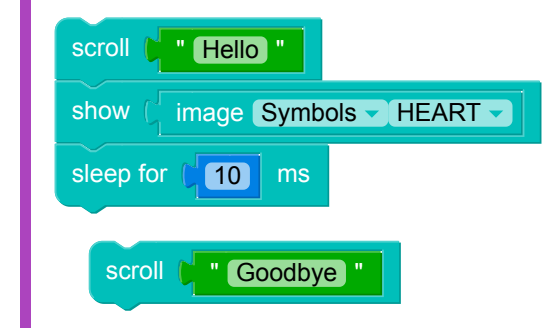

- □ Testing that an I scrolls past.
- □ Testing that a heart appears after the I.
- □ Testing that the heart stays on the display for 1 second.
- □ Testing that an m scrolls past.
- □ Testing that micro:bit! scrolls past.

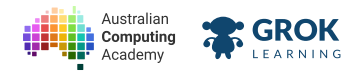

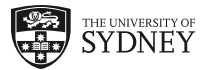

## 1.4.3. Problem: My duck is sad

Let's give our pet personality!

- 1. Scroll "My" on the micro:bit.
- 2. Then show any image Animal ➤ for **1 second**.
- 3. Then scroll "is".
- 4. Then show any image Faces ♥

For example, you could say "My 🦆 is 😕":

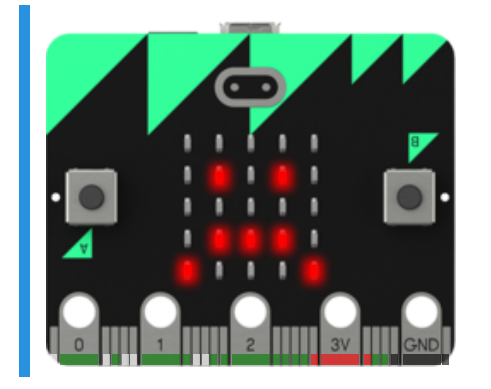

- □ Testing that a My scrolls past.
- □ Testing that a pet appears after the My.
- □ Testing that the pet stays on the display for 1 second.
- Testing that is scrolls past.
- □ Testing that a face appears after the is.
- □ Testing that the face stays on the display.

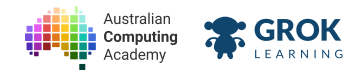

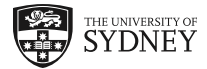

## 1.5. Summary

## 1.5.1. Congratulations!

You finished Module 1!

We learned about:

- what is in the BBC micro:bit
- how to show an image on the micro:bit
- choosing your own image
- making the micro:bit wait with sleep
- scrolling "strings" on the micro:bit

Click  $\gg$  to learn about making decisions with buttons and gestures.

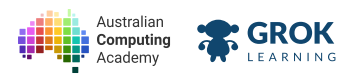

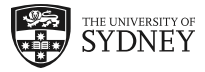

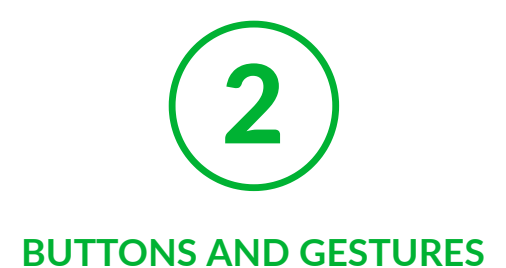

## 2.1. Looping forever

## 2.1.1. Introducing loops

So far, our programs have run each step once only.

But we can use a micro:bit loop to repeat them!

ck ► run below.

The heart can go forever!

ck the 🔳 button.

ange the speed of the heartbeat.

n the program again!

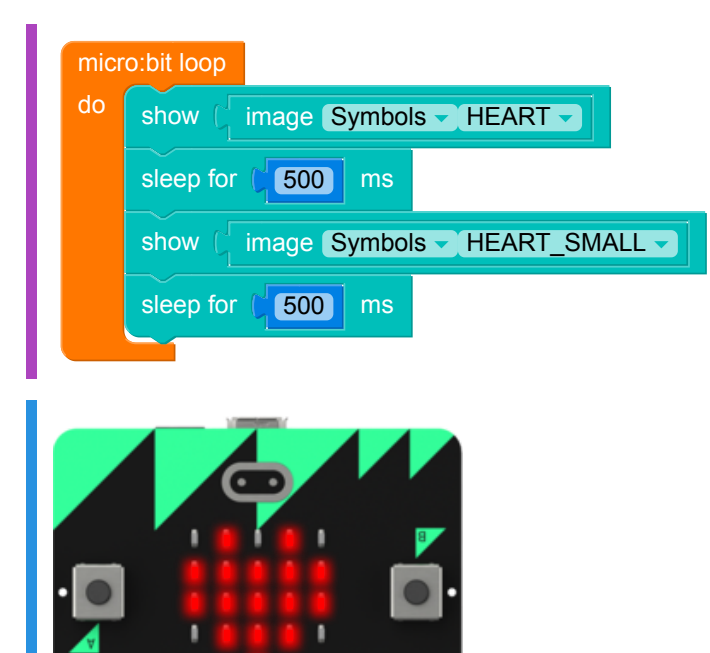

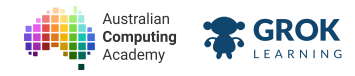

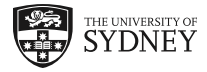

### 2.1.2. Problem: Tick tock

Time is ticking! Move a clock hand around the micro:bit forever.

Your program should:

- 1. Show 12 O'clock for **1 second**.
- 2. Show 3 O'clock for **1 second**.
- 3. Show 6 O'clock for **1 second**.
- 4. Show 9 O'clock for **1 second**.
- 5. Loop this forever!

It will look like this, but will loop forever!

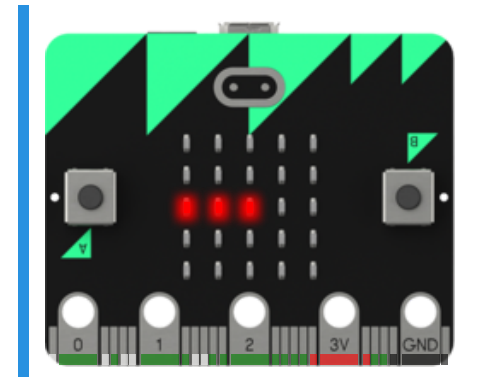

#### You'll need

program.blockly

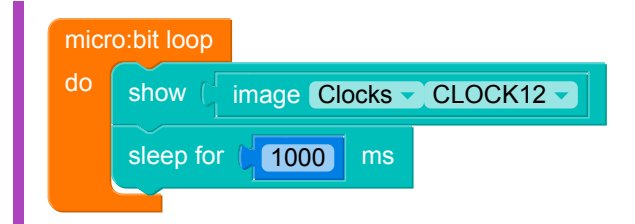

- □ Testing that the display starts with 12 o'clock.
- Testing that the display is still showing 12 o'clock after less than a second.
- □ Testing that the display shows 3 o'clock for a second.
- □ Testing that the display shows 6 o'clock for a second.
- □ Testing that the display shows 9 o'clock for a second.
- Checking that your code contains an infinite loop.
- □ Testing that the display goes back to 12 o'clock for a second.
- □ Testing that the animation loops continuously.

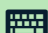

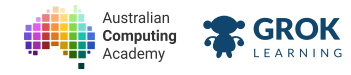

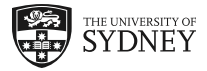

### 2.1.3. Problem: Pet shop

Show me all of the virtual pets! Forever!

- 1. Show each Animal image for 1 second. Do it in alphabetical order:
  - 1. BUTTERFLY
  - 2. cow
  - 3. duck
  - 4. GIRAFFE
  - 5. RABBIT
  - 6. SNAKE
  - 7. TORTOISE
- 2. And loop forever!

Like this example, but forever!

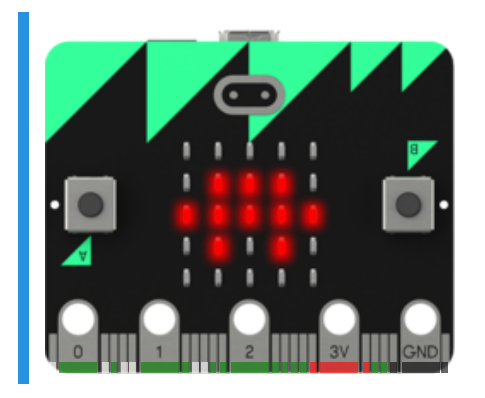

#### You'll need

program.py

#### Testing

- □ Testing that the display starts with a butterfly.
- Testing that the display is still showing a butterfly after less than a second.
- □ Testing that the display shows a cow for a second.
- □ Testing that the display shows a duck for a second.
- □ Testing that the display shows a giraffe for a second.
- □ Testing that the display shows a butterfly for a second.
- □ Testing that the display shows a snake for a second.
- □ Testing that the display shows a tortoise for a second.
- Checking that your code contains an infinite loop.
- □ Testing that the display goes back to a butterfly for a second.
- Testing that the animation loops continuously.
- U Well done! You can loop forever!

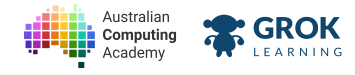

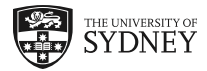

## 2.2. Making decisions with buttons

## 2.2.1. Making decisions

So far our programs only show things. The same program always shows the same thing.

But a program can have user input. This means it can do different things in different situations.

Like in this flowchart. An image is shown *only* if the button is pressed.

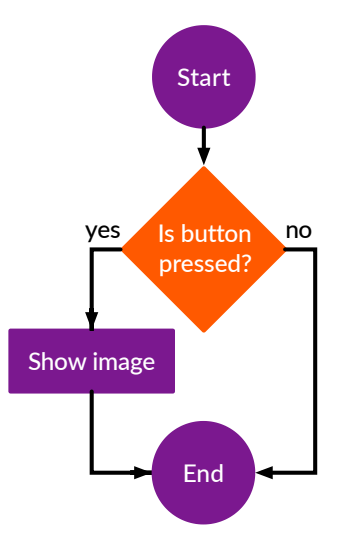

This is how we *make decisions* in a program.

## 2.2.2. Button A and Button B

The BBC micro:bit has two buttons.

One is A. The other one is B.

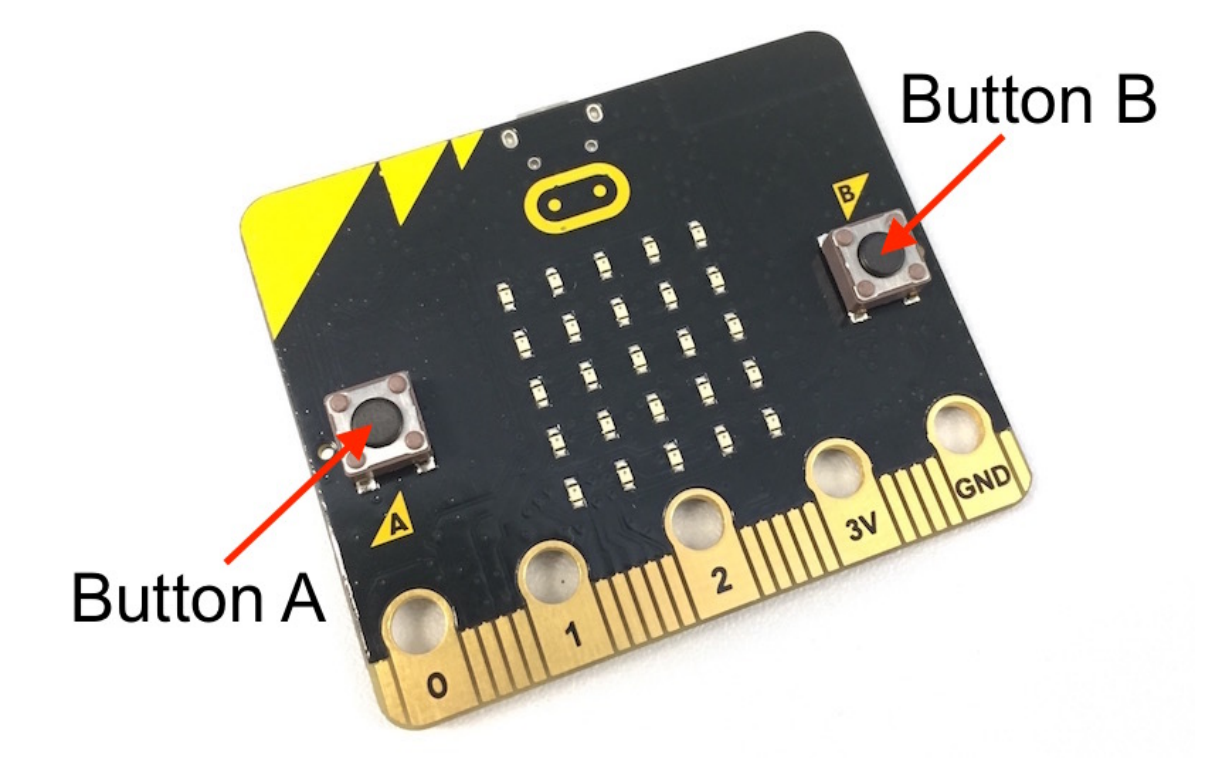

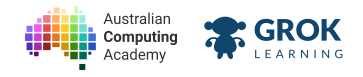

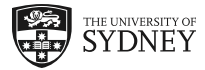

We can use button **A** is pressed and if to make decisions.

## 2.2.3. The 📶 block

We can use the if block to make a decision.

run the example below.

If you try and press the A button on the micro:bit it doesn't work!

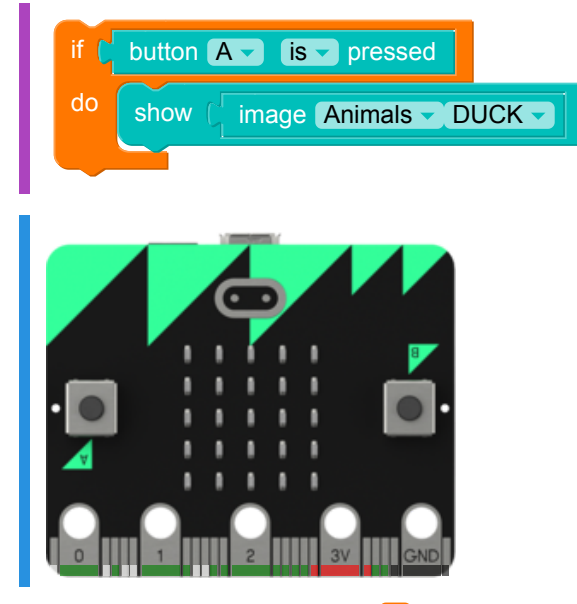

We can fix this by putting the if inside of the micro:bit loop.

run the second example below.

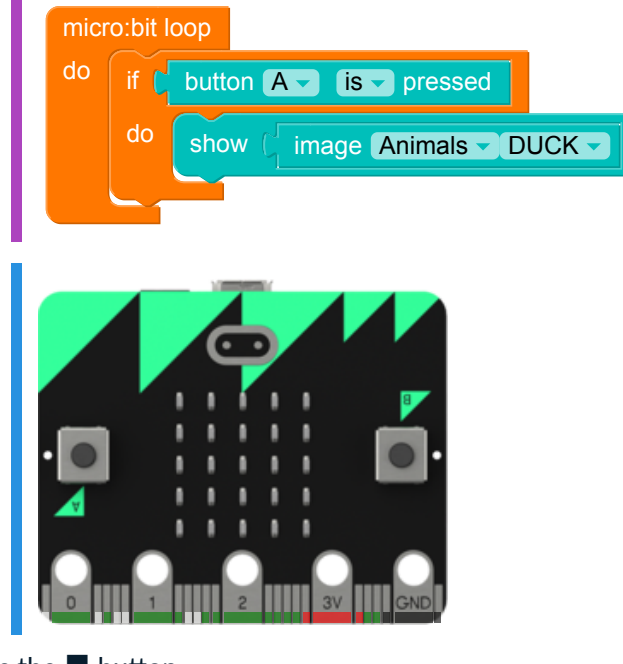

ess the 🗖 button.

#### **Q** Use your mouse or keyboard

Press the buttons in the examples by clicking with your mouse or pressing A or B on your keyboard.

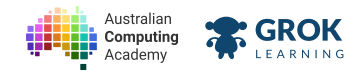

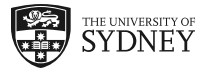

## 2.2.4. Making decisions inside a loop

Here's a decision in a loop as a flowchart:

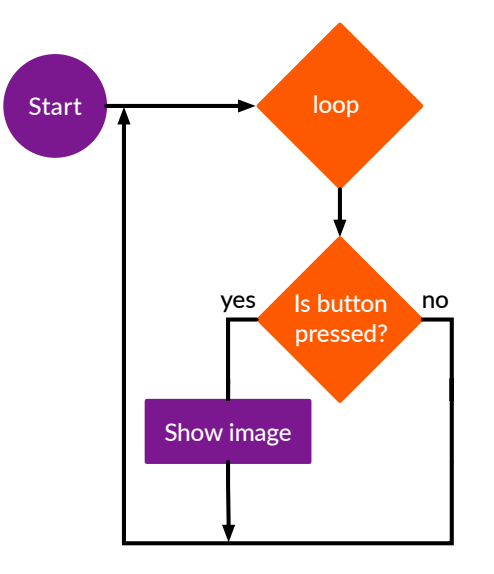

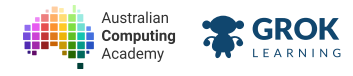

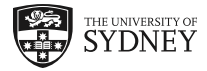

## 2.2.5. Problem: 3... 2... 1... GO!

On your marks, get set, GO! Make a quiet count down timer.

Write a program to count down if the A button is pressed.

- 1. If the A button was pressed.
  - Then scroll 3 2 1 GO!.
- 2. Loop forever!

Try it by running the code (▶) and pressing the A button in this example:

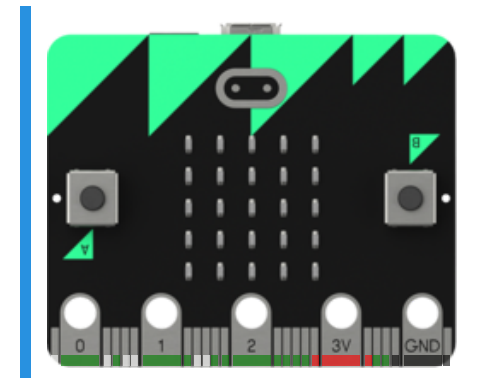

#### You'll need

program.blockly

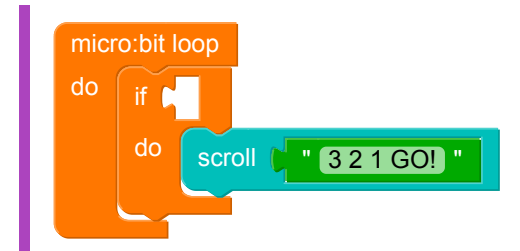

- Checking that your code contains an infinite loop.
- □ Testing that the display starts off being blank.
- □ Testing that the display counts down when the A button is pressed.
- Testing that it went back to a blank screen afterwards.
- Testing that it continues to work multiple times.

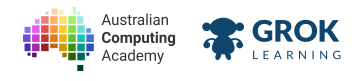

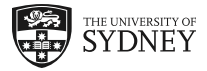

## 2.2.6. What **m**s?

The micro:bit has more than one button.

We can use more than one if !

run the example below.

ess the 🔳 button.

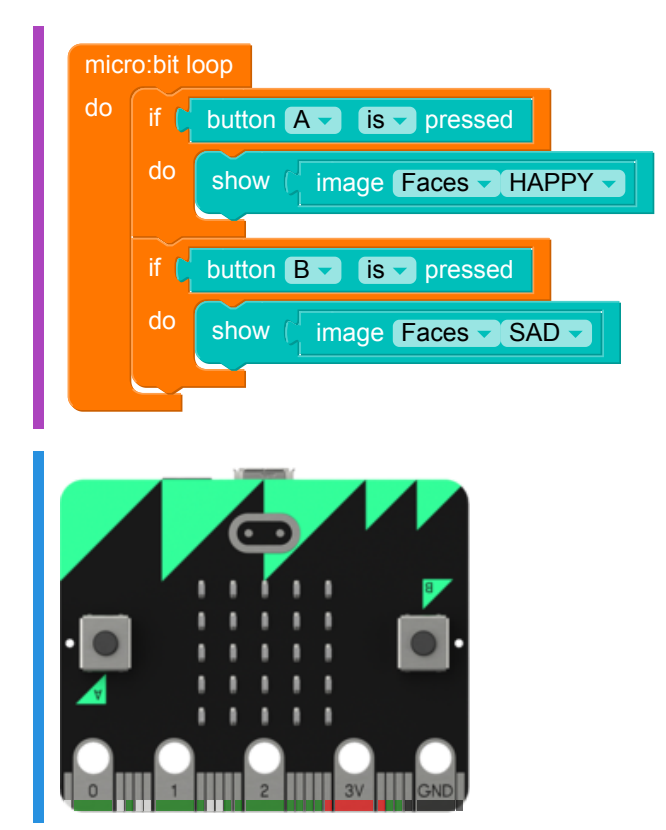

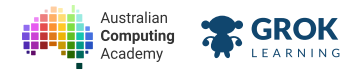

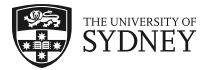

## 2.2.7. Problem: Pet duck vs pet rabbit

Is it a duck pet or a rabbit pet?

Write a program that will: show a duck when A is pressed, show a rabbit when B is pressed.

- 1. If the A button is pressed
  - Then show a DUCK
- 2. If the **B** button is pressed
  - Then show a **RABBIT**

Try running this example. Remember to press the A or B buttons!

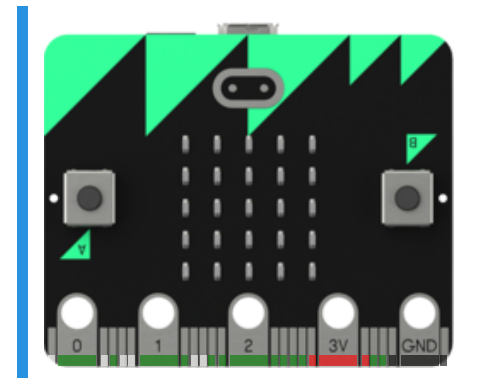

- Checking that your code contains an infinite loop.
- □ Testing that the display starts off blank.
- □ Testing that it shows a duck when the A button is pressed.
- □ Testing that it shows a rabbit when the B button is pressed.
- Testing that it shows a duck then a rabbit when the A button then the B button is pressed.
- □ Testing that it continues to work multiple times.

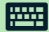

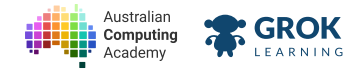

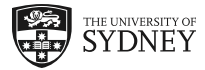

## 2.3. Decisions with two options

### 2.3.1. Decisions with two options

When we make a decision, we might care about both answers.

If we ask "Is the button pressed?" we could:

- Show an image if the answer is yes.
- Hide the image if the answer is no.

Like in this flowchart:

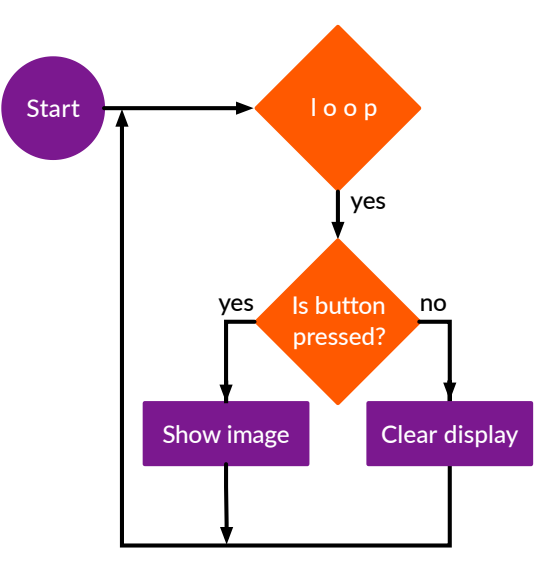

### 2.3.2. The if/else block

For decisions with two options we use the if/else block.

run the example below.

```
ess the 🔳 button.
```

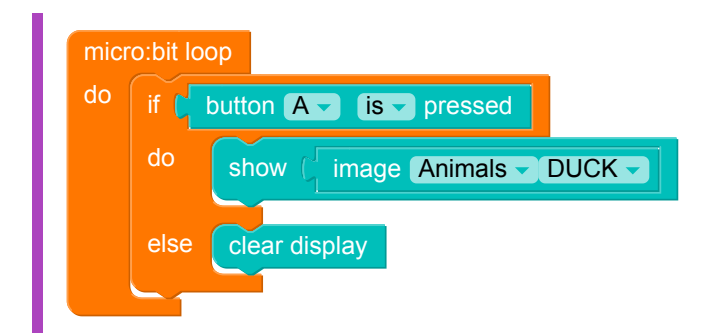

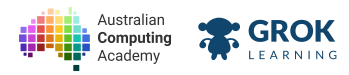

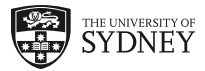

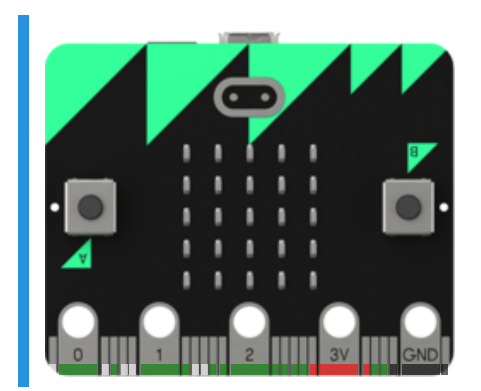

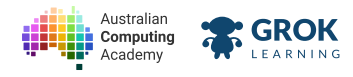

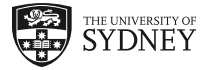

## 2.3.3. Problem: Smile for the camera!

#### Smile for the camera!

Write a program to show a happy face if A is pressed, but otherwise shows a sad face.

- 1. If the A button is pressed
  - Show a HAPPY face
- 2. Else
  - Show a SAD face

Run this example. You'll need to press A!

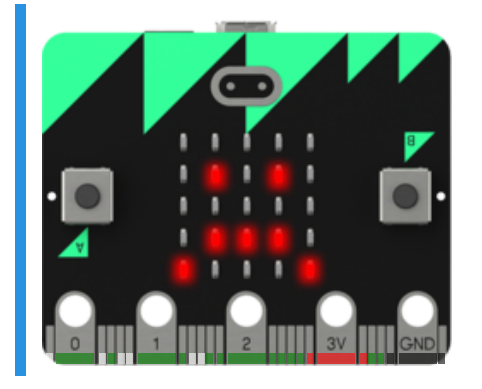

- Checking that your code contains an infinite loop.
- □ Testing that the display starts off showing a sad face.
- □ Testing that it becomes happy when the button is pressed.
- Testing that it went back to a sad face after the button was released.
- Testing that holding down the button keeps the happy face on the screen.
- □ Testing that it continues to work multiple times.

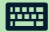

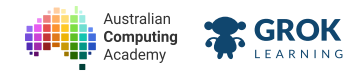

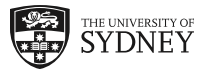

### 2.3.4. Problem: Feed me!

Even virtual pets get hungry!

Make a program to let your pet have some food!

- 1. If you "feed" the pet with the A button
  - Show an open mouth (using the SURPRISED face)
- 2. Else

• Show an image Animal

You can use any animal you like!

For example the cow in this example is hungry. Feed him with A.

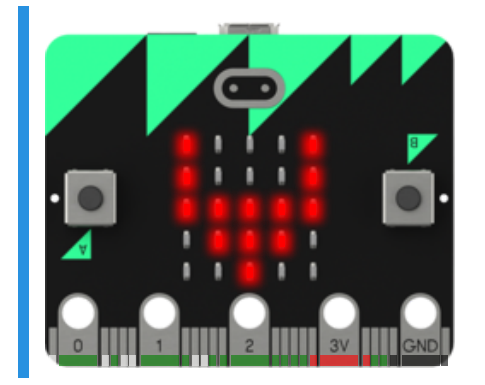

#### You'll need

program.py

#### Testing

- Checking that your code contains an infinite loop.
- □ Testing that the display starts off showing a pet.
- □ Testing that it opens its mouth when the button is pressed.
- □ Testing that it went back to a pet after the button was released.
- □ Testing that holding down the button keeps the mouth open on the screen.
- □ Testing that it continues to work multiple times.
- □ Nice work, you fed the pet!

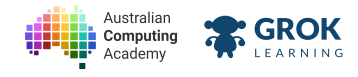

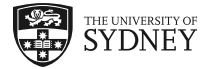

## 2.4. More complex decisions

## 2.4.1. Decisions with many options

Sometimes decisions have many options.

For example:

- 1. Button A is pressed
- 2. Button B is pressed
- 3. Neither button is pressed

We need to ask two questions!

Like in this flowchart.

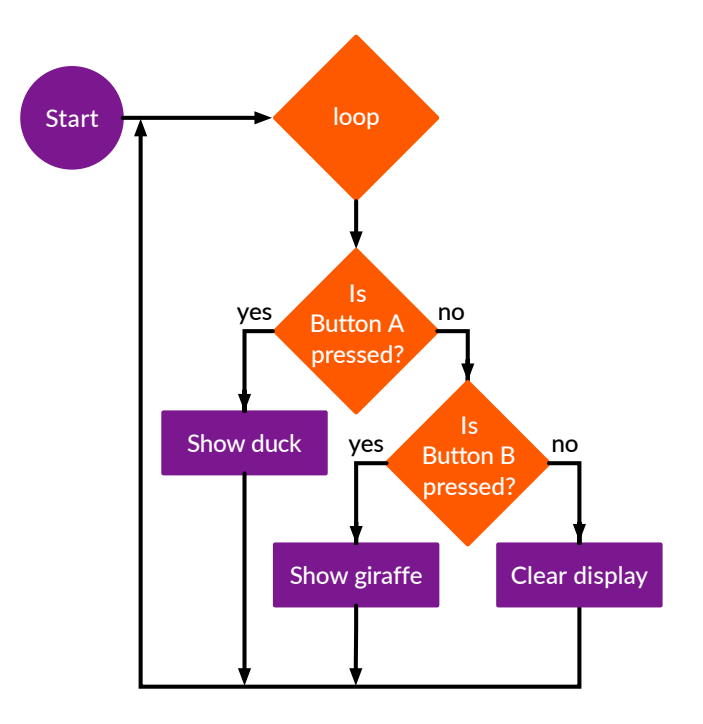

### 2.4.2. The if/else if/else block

We can add an **elif** (abbreviation of *else if*) clause to make the extra decision in the flowchart.

run the example below.

stop the example.

ap the button A condition with button B

Run the example again.

ange both images and  $\blacktriangleright$  run the program again.

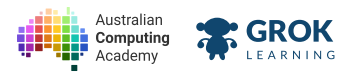

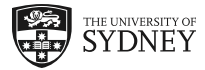

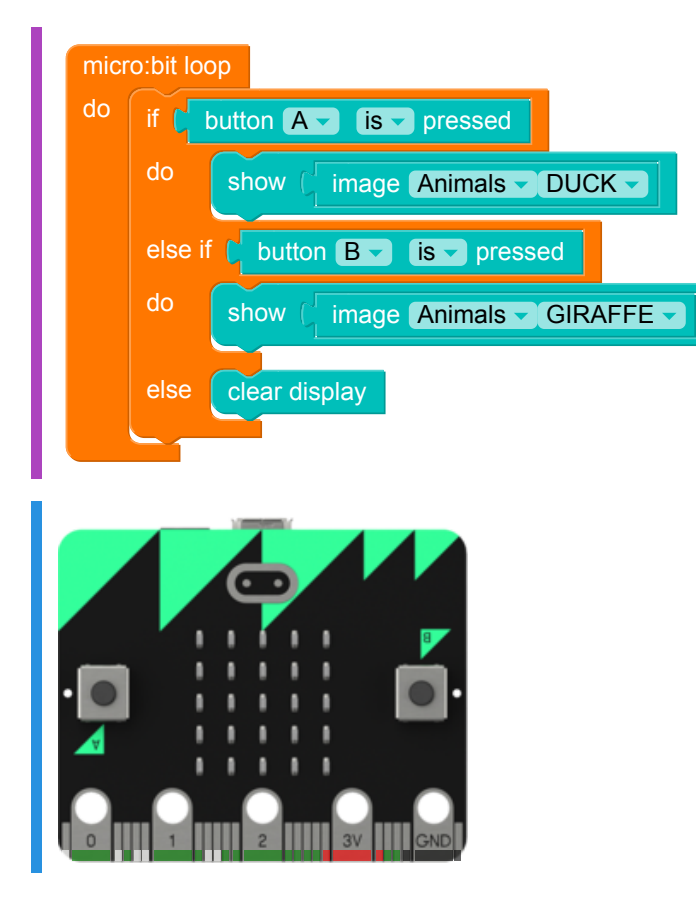

## 2.4.3. What if both buttons are pressed at once?

We can join decisions with the **and** block.

run the example below.

stop the micro:bit.

ange the image to a different image.

run the code again!

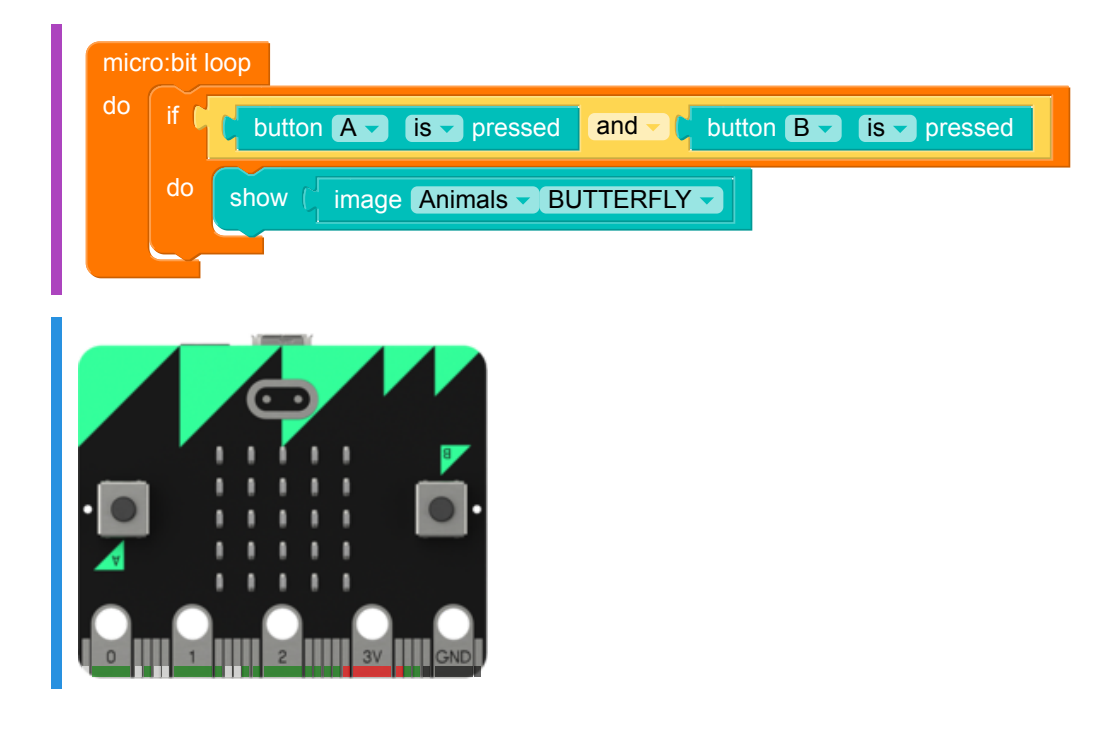

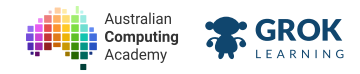

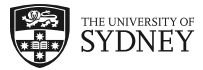

## 2.4.4. Even more options

We can use blocks with many else if s to add more options!

run the example below.

stop the code.

<sup>r</sup> swapping the order of the button is pressed blocks and the image blocks. What changes?

n it again!

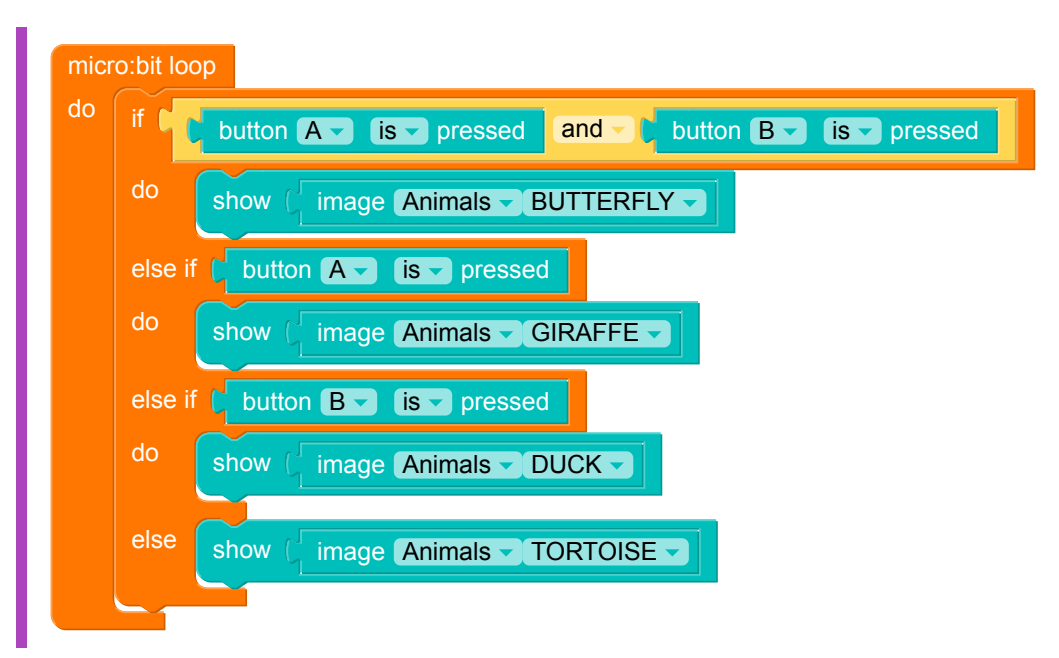

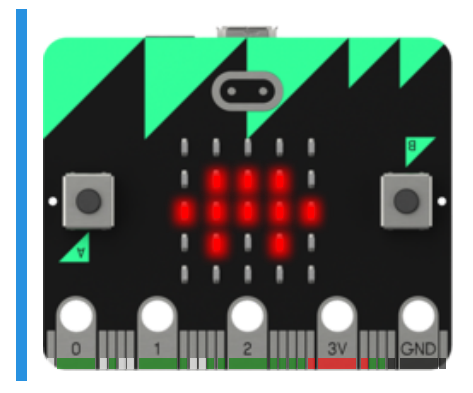

The program above follows this table:

| Buttons pressed | Output      |
|-----------------|-------------|
| A and B         | 😿 Butterfly |
| only A          | 🐂 Giraffe   |
| only B          | 🖆 Duck      |
| none            | 🐜 Tortoise  |

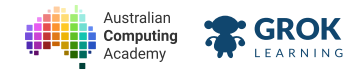

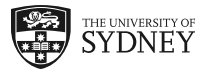

## 2.4.5. Problem: Petting zoo

Let's turn the micro:bit into a zoo where we can select different virtual pets!

Our program will:

- 1. Check if the A and B buttons are pressed.
  - Then show DUCK
- 2. If just A is pressed
  - Then show RABBIT Show
- 3. If just **B** is pressed
  - Then show TORTOISE here
- 4. Otherwise...
  - Clear the display

Your program will act like this:

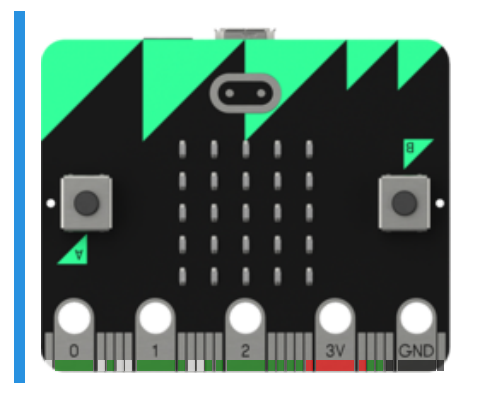

#### **Q** Remember!

Use the A and B keys on your keyboard to press both buttons at the same time.

#### You'll need

program.blockly

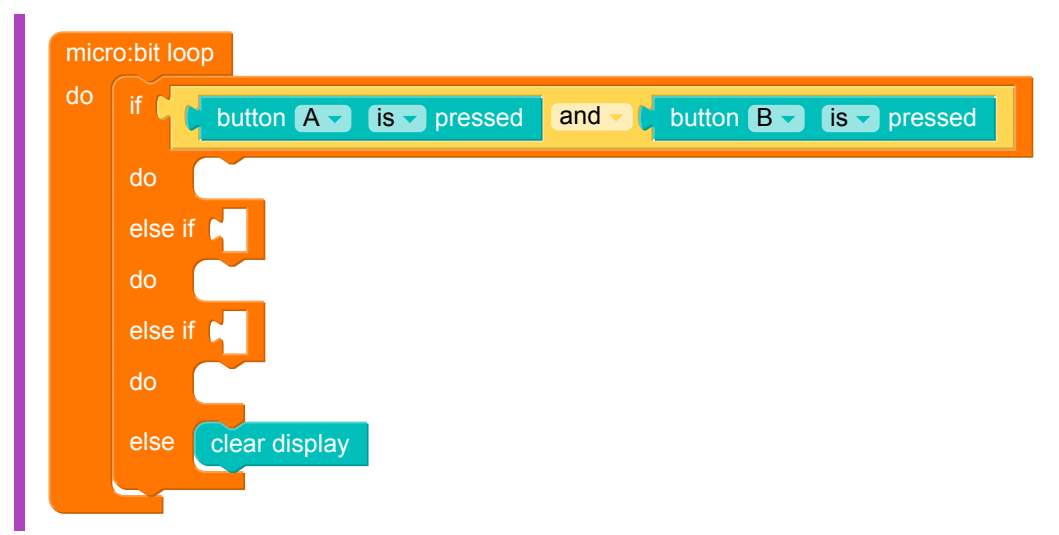

- Checking that your code contains an infinite loop.
- Testing that the display starts blank.

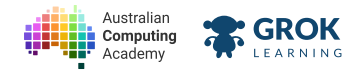

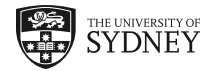

- Testing that the display shows the left arrow when the A button is pressed.
- Testing that the display goes blank again when A button is released.
- □ Testing that the display shows the right arrow when the B button is pressed.
- □ Testing that the display goes blank again when the B button is released.
- Testing that the display shows the up arrow when both buttons are pressed.
- □ Testing that the display goes blank again when the buttons are released.
- **Testing multiple buttons.**
- Congratulations! You made a petting zoo! https://www.congratulations.congratulations.congratulations.congratulation.congratulation.congratulatit.congratulation.congratulation.congratu

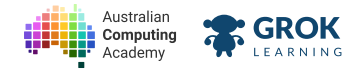

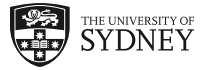

### 2.4.6. Problem: Feed me or pet me!

Let's play with our virtual pet!

- The A button will feed the pet. This makes your pet open its mouth.
- The **B** button will play with the pet. This makes your pet happy.
- Feeding and playing at the same time make your pet angry.

This means your program will:

- 1. Check if the A and B buttons are pressed.
  - Then show an ANGRY face
- 2. If just A is pressed
  - Then show a SURPRISED face (for an open mouth)
- 3. If just **B** is pressed
  - Then show a HAPPY face
- 4. Otherwise...
  - Show the pet image

#### Animal friends

Any image Animal can be you pet!

Here's an example, if your pet was a cow:

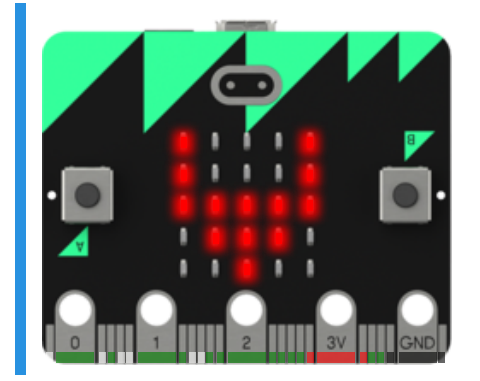

#### You'll need

program.py

- Checking that your code contains an infinite loop.
- □ Testing that the display starts off showing a pet.
- □ Testing that the display shows an open mouth when the A button is pressed.
- □ Testing that the display goes back to the pet again when A button is released.
- □ Testing that the display shows a happy face when the B button is pressed.
- Testing that the display goes back to the pet again when B button is released.
- □ Testing that the display shows an angry face when both buttons are pressed.
- □ Testing that the display goes back to the pet again when the buttons are released.

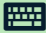

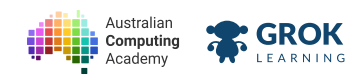

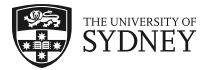

- □ Testing multiple button presses.
- U Well done! You can pet, feed and make your pet angry! Like a real one!

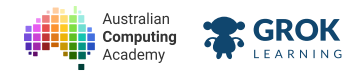

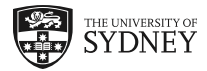

## 2.5. Summary

## 2.5.1. Congratulations!

Fantastic work! You made an interactive virtual pet!

We learned about:

- visualising programs as flowcharts
- a loop that repeats forever
- buttons on the micro:bit
- the difference between input and output
- simple decisions with if blocks
- decisions with two options with if/else blocks
- decisions with many options if/else if/else
- joining decisions with the and block

You can do all this and more with your micro:bit!

The next problem has lots of blocks you can try!

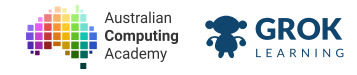

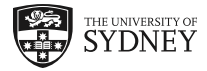

## 2.5.2. Problem: Blockly micro:bit Playground

This is a micro:bit playground question! Use the blocks to build anything you like!

#### Testing

□ This is a playground question! There is no right or wrong!